## Zoomの使用方法について(for PC)

1. Zoom ホームページへアクセス

https://zoom.us/jp-jp/meetings.html

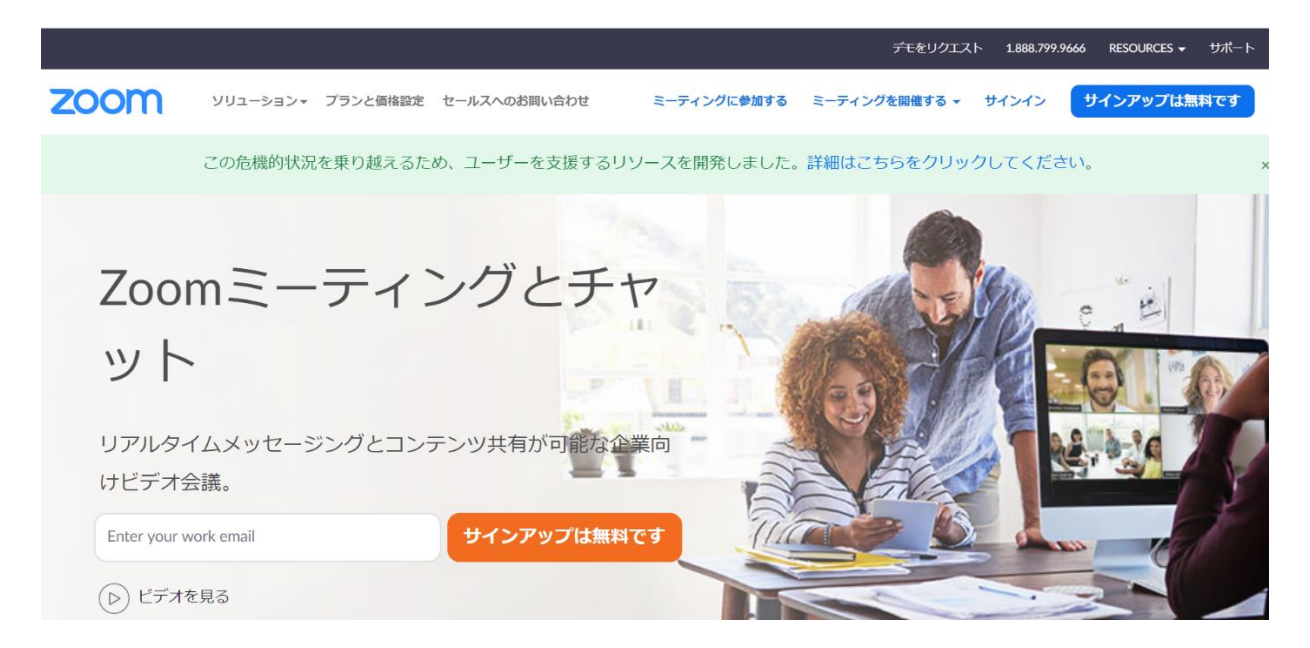

- 2. Zoom のインストール
- ① Zoom ホームページ最下部へスクロールしダウンロードの「ミーティングクライアント」をクリック

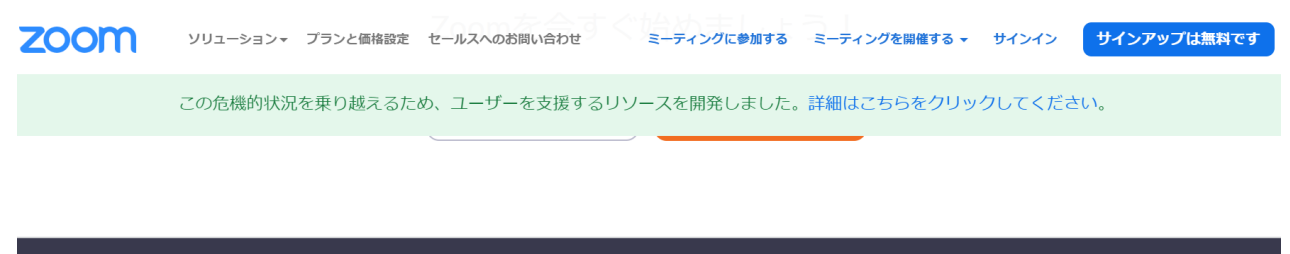

| 概要                                                                                                    | ダウンロード                                                                                                    | 営業担当                                                                      | サポート                                                                         | 言語                               |
|----------------------------------------------------------------------------------------------------|----------------------------------------------------------------------------------------------------|---------------------------------------------------------------------------|------------------------------------------------------------------------------|----------------------------------|
| Zoomプログ<br>お客様<br>弊社のチーム<br>Zoomが選ばれる理由<br>特長<br>採用情報<br>統合<br>パートナー<br>投資家たち<br>プレスス<br>メディアキット<br>How to Video | ミーディングクライアント<br>Zoom Rooms フィリアント<br>フラウザ形派<br>Outlook プラグイン<br>Lync プラグイン<br>iPhone/IPad アプリ<br>Android アプリ | 1.888.799.9666<br>営業部にお問い合わせくださ<br>))<br>) 画と価格認定<br>モをリクエスト<br>エビナーとイベント | Zoomをテストする<br>アカウント<br>サポートセンター<br>ライブトレーニング<br>フィードバック<br>お問い合せ<br>アクセンビリティ | <sup>⊞≭ä</sup> ≁<br>¶\$ in y ⊃ f |
| Copyright ©2020 Zoom Video                                                                                       | Communications, Inc. All rights reserved.                                                                    | プライバシーおよび法務ポリシー   広告に                                                     | ついて   Do Not Sell My Personal Inf                                            | formation   クッキー選択設定   セキュリティ    |

## ② ミーティング用 Zoom クライアントのダウンロードをクリック

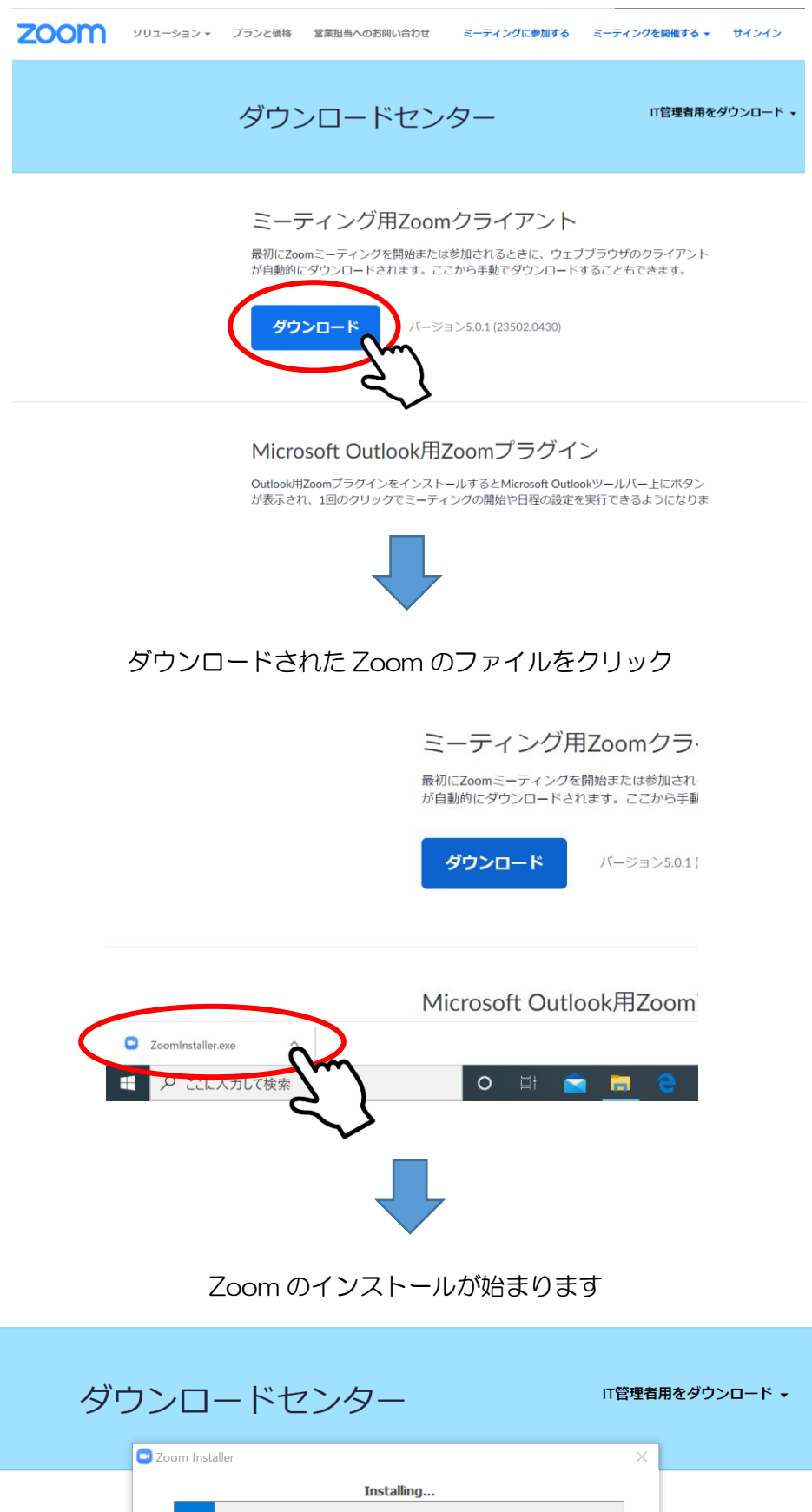

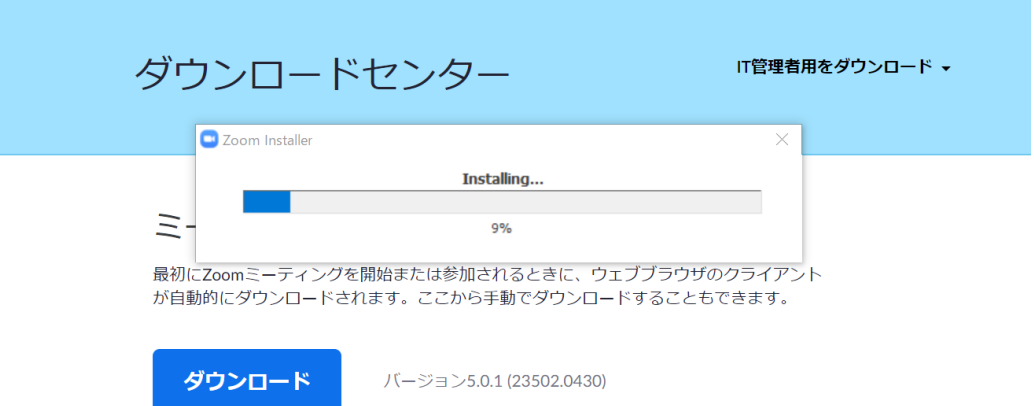

## 3. Zoom でミーティングに参加する

## I 先生からミーティングの URL が提示された場合

 URLからミーティングに参加すると初回は以下の承認が出ますので「Zoom Meetaings を開く」を クリックしてください。

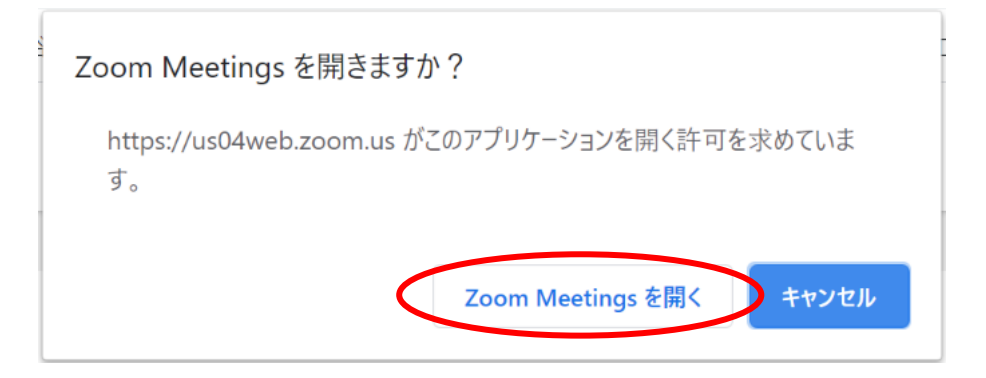

② 名前の入力を求められるので、フルネームで入力してください。

| Zoom                     | ×  |
|--------------------------|----|
| 名前を入力してください              |    |
|                          |    |
| ✔ 将来のミーティングのためにこの名前を記憶する |    |
|                          |    |
| ミーティングに参加 キャンセル          | L) |
| L                        |    |

※ 先生側に表示される名前になるので、誰が参加したかわかるように 必ずフルネーム(漢字)を入力してください。 例)世田谷 太郎 Ⅱ 先生からミーティングID・パスワードが提示された場合

① メニューから Zoom のアプリを起動し、以下の画面が表示されたら - ミーティングに参加 をクリック

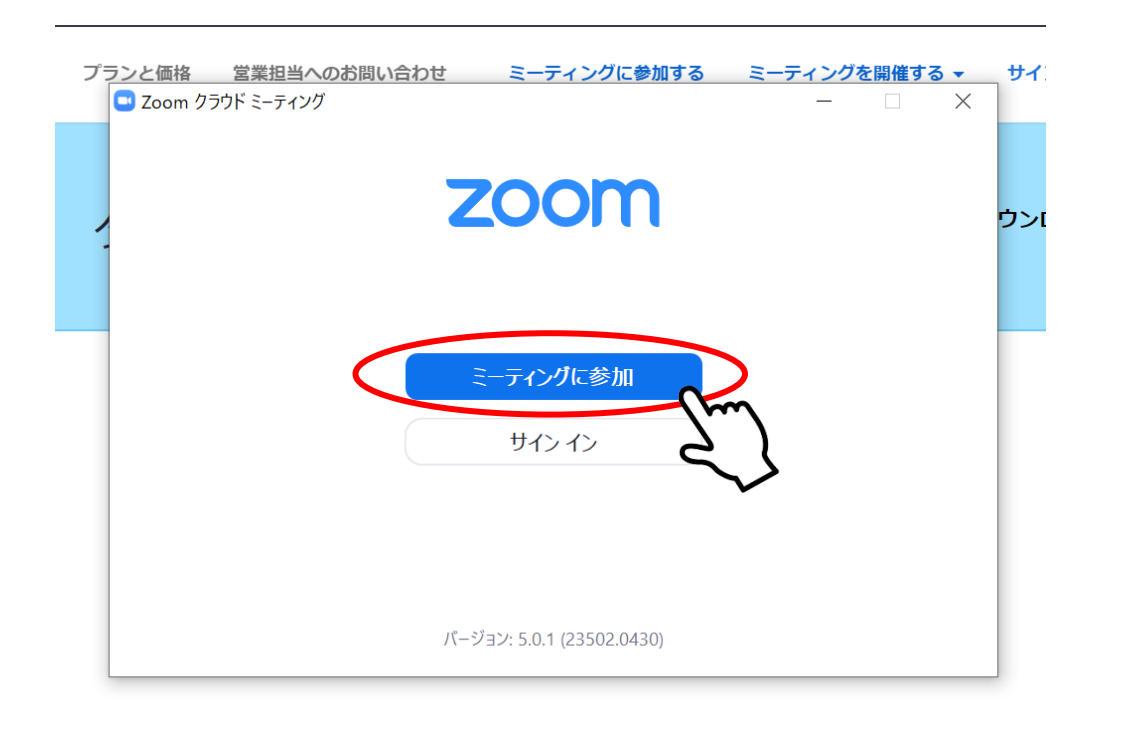

② 先生から提示されたミーティングIDと名前を入力

|                       |   | Zoom                          | × |
|-----------------------|---|-------------------------------|---|
|                       |   | ミーティングに参加                     |   |
| 名前を入力したら<br>記憶させましょう。 |   | ミーティングIDまたは個人リンク名を入力<br>名前を入力 |   |
|                       |   | ✓ 将来のミーティングのためにこの名前を記憶する      | ; |
|                       | ; | □ オーディオに接続しない                 | ē |
|                       |   | ○ 自分のビデオをオフにする                |   |
|                       |   | 参加(キャンセル)                     |   |

- ※ 先生側に表示される名前になるので、誰が参加したかわかるように 必ずフルネーム(漢字)を入力してください。
  - 例)世田谷 太郎

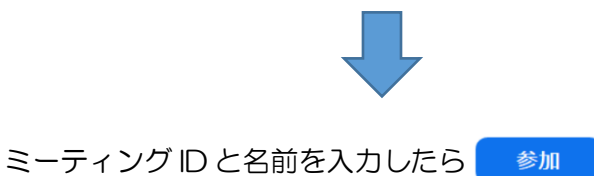

③ 先生から提示されたミーティングパスワードを入力

| <ul> <li>ミーティングパスワードを入力してください</li> </ul> |
|------------------------------------------|
| ミーティングパスワードを入力して<br>ください                 |
| ミーティングパスワード                              |
|                                          |
|                                          |
| ミーティングに参加 キャンセル                          |
|                                          |
| ミーティングパスワードを入力したらミーティングに参加をクリック          |

↓↓ 以下は Ⅰ・Ⅱ 共通の操作になります。↓↓

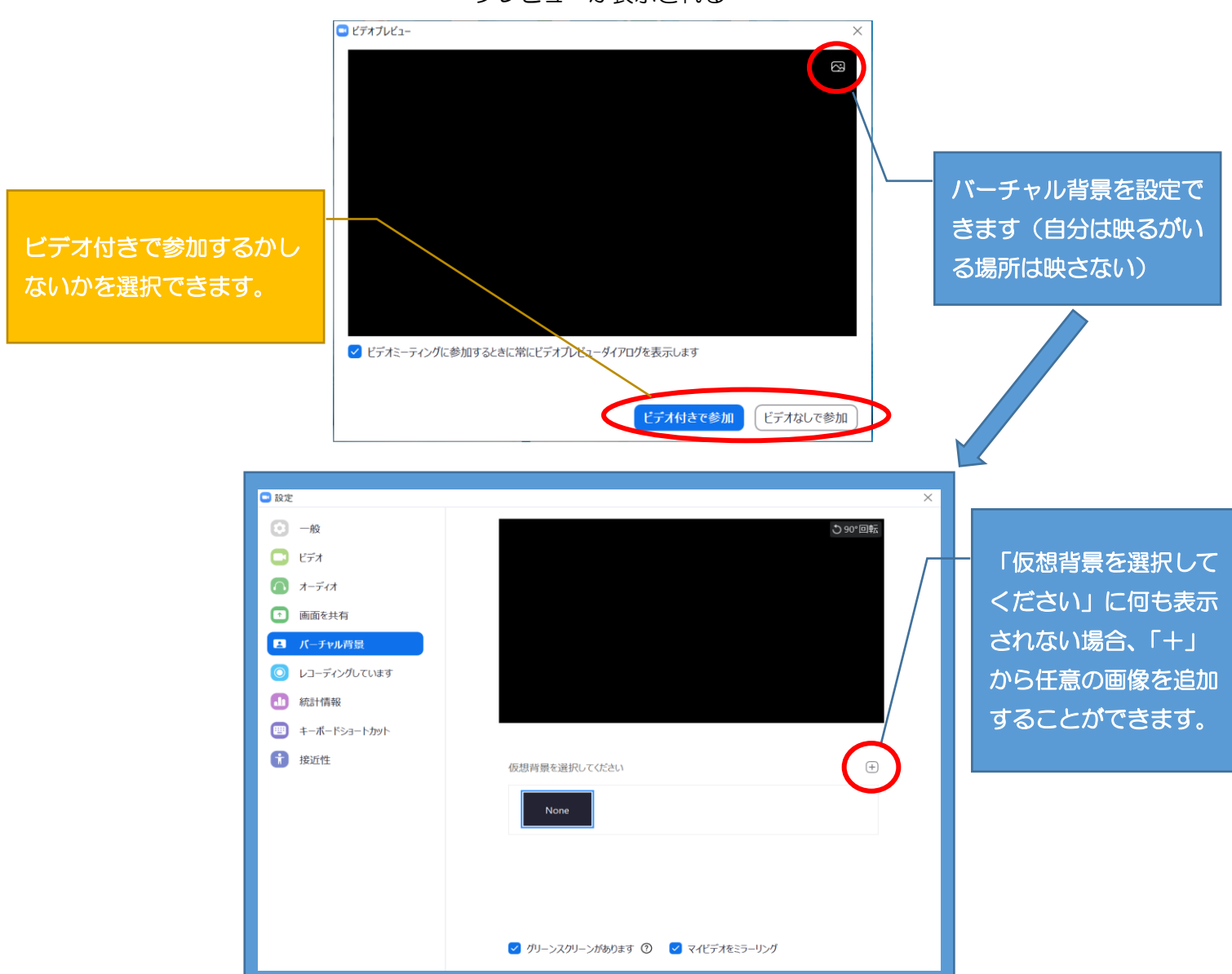

プレビューが表示される

 ④ 設定完了後、以下の画面が表示され、先生が参加者の名前を確認して許可するとミーティングに 参加することができます。

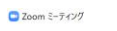

ミーティングのホストは間もなくミーティングへの参加を許可します、もうしばらくお待ちください。

先生の名前 のZoomミーティング 2020/05/02 - 🗗 🗙

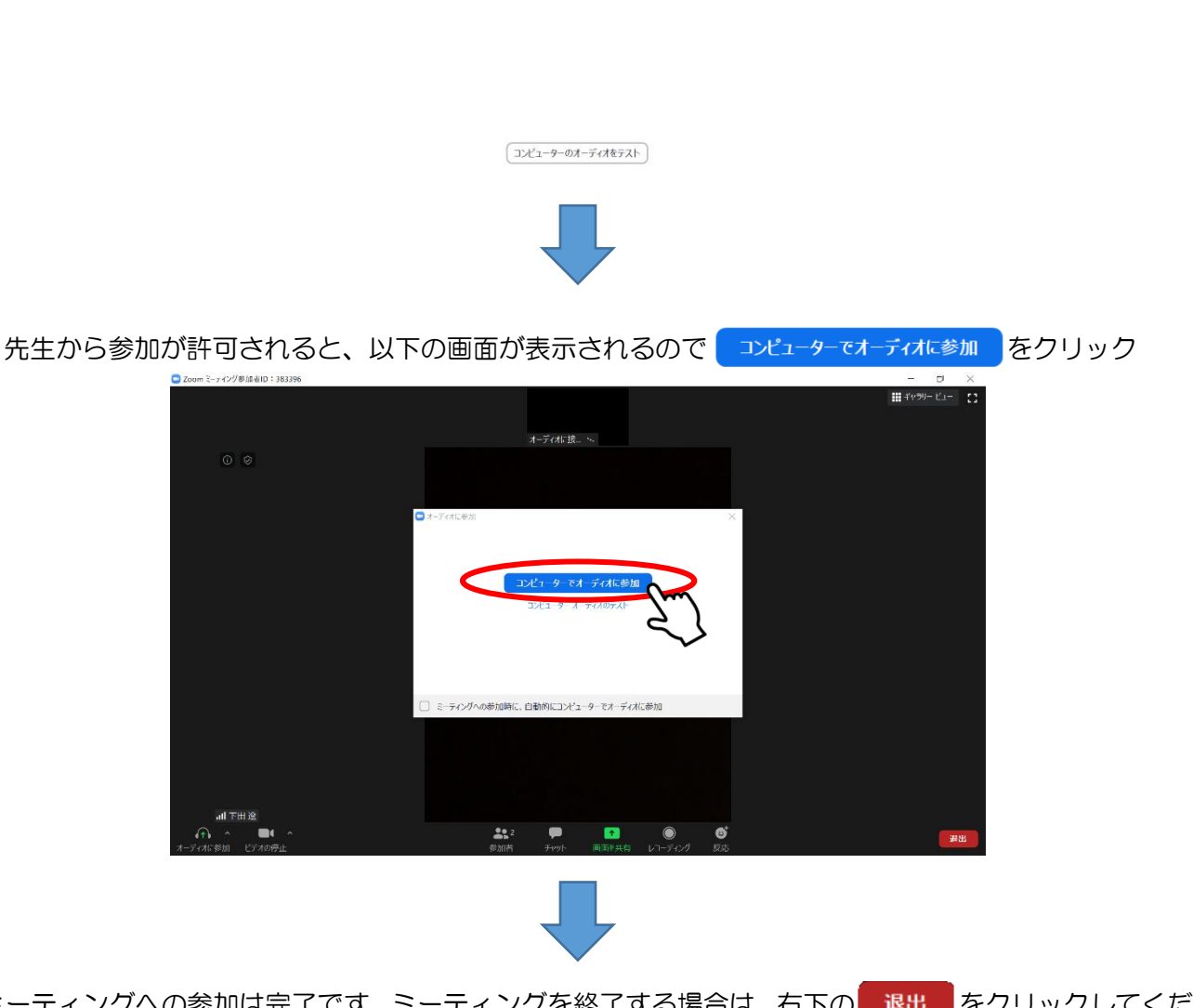

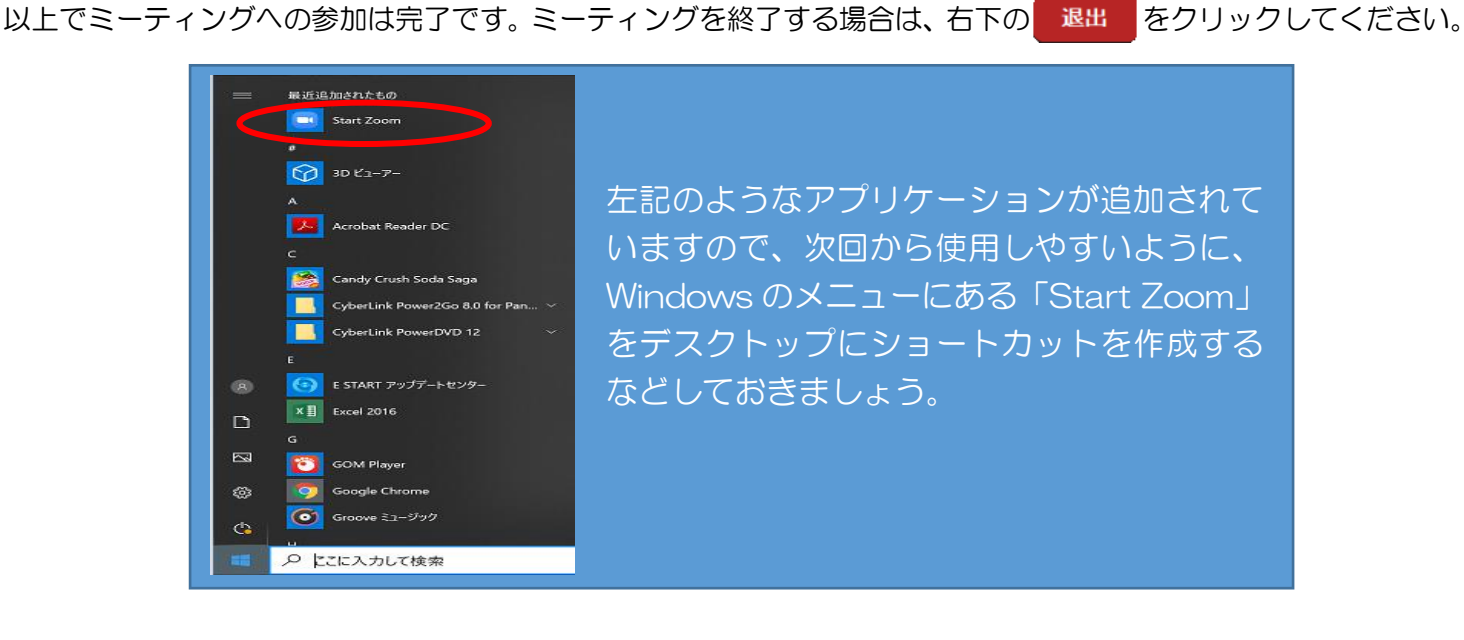

⑤ 先生に質問する質問する時などのチャットの使い方

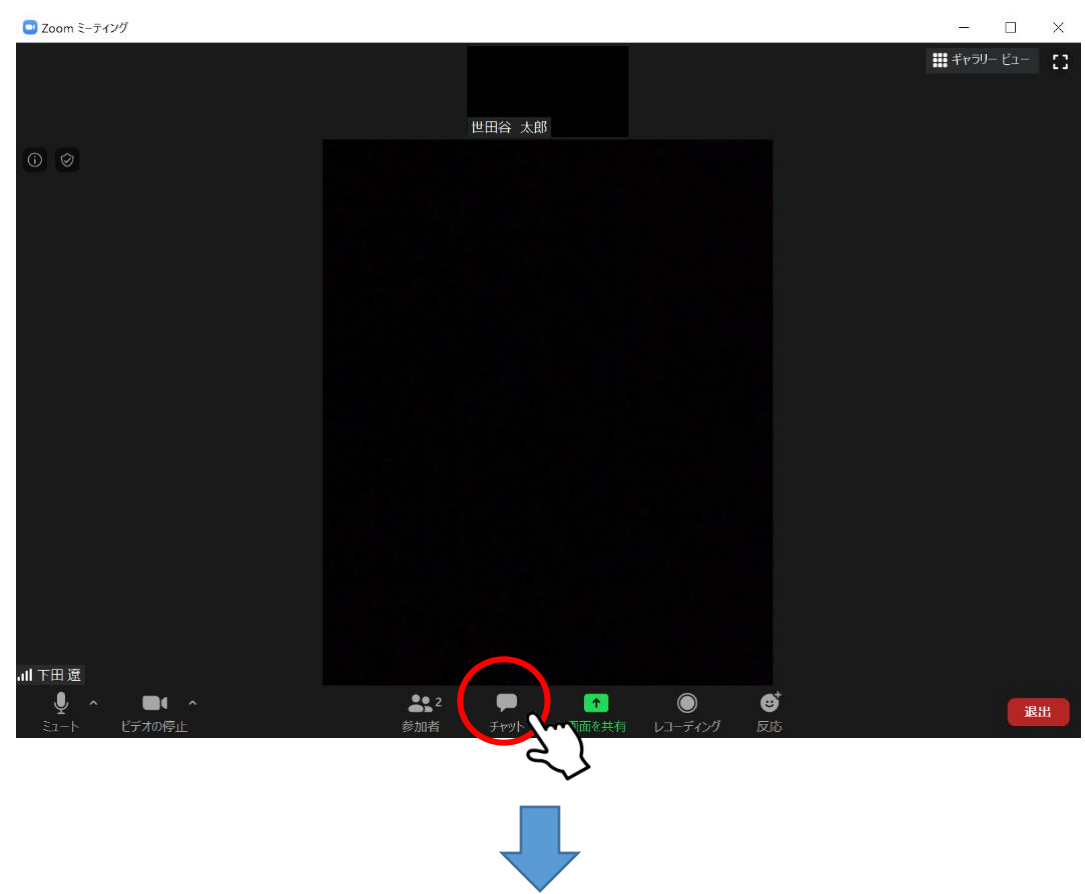

画面の右側にチャットが表示されますので、ここに入力してください。

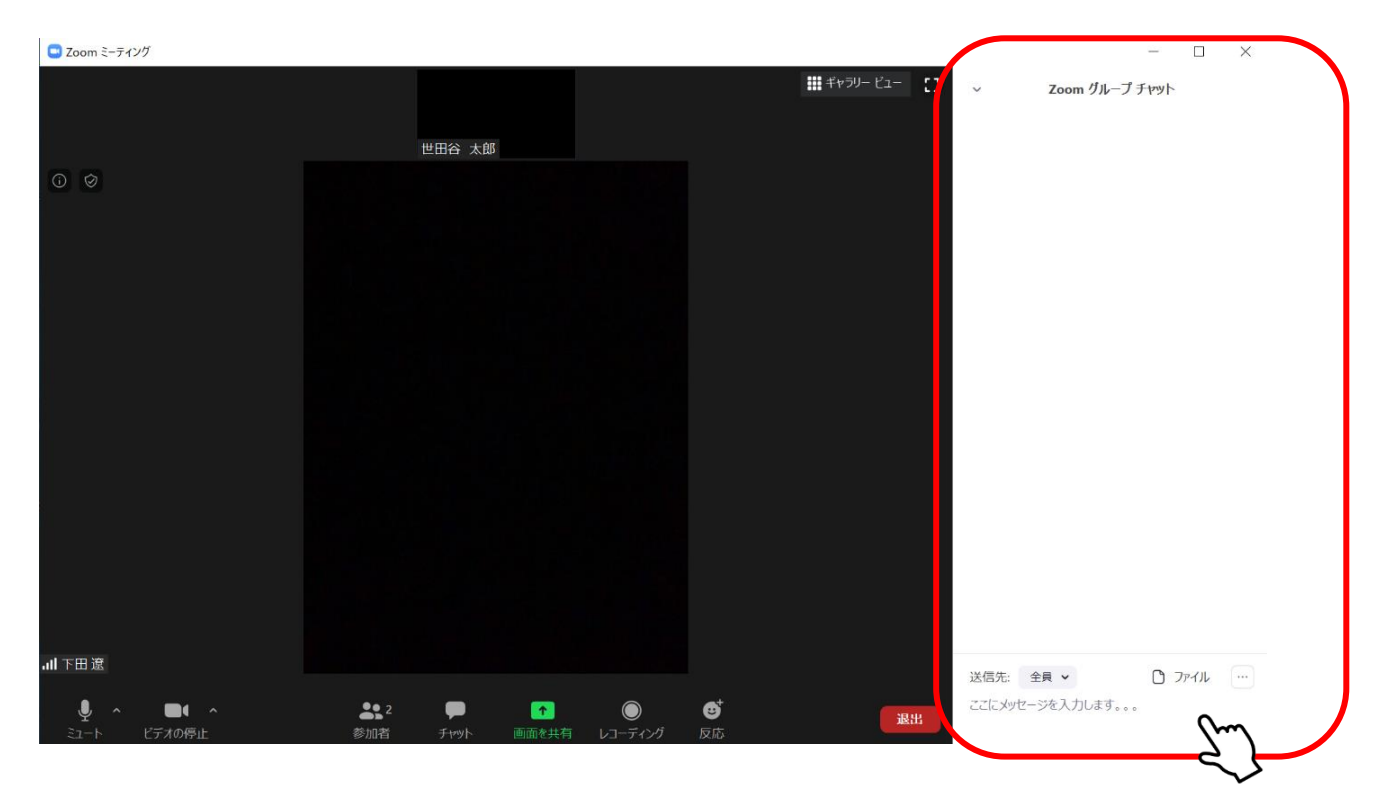